# Einrichtung von Chrome Remote Desktop

1. **Installieren Sie Google Chrome**: Stellen Sie sicher, dass Google Chrome auf beiden Computern installiert ist (dem Computer, auf den Sie zugreifen möchten, und dem Computer, von dem aus Sie zugreifen möchten).

### 2. Chrome Remote Desktop installieren:

- Öffnen Sie Google Chrome und gehen Sie zu <u>Chrome Remote Desktop</u>.
- Klicken Sie auf "Remote Access" und dann auf "Setup".

#### 3. Remote Access einrichten:

- Klicken Sie auf "Download" unter "Set up remote access" und installieren Sie die Chrome Remote Desktop Erweiterung.
- Nach der Installation werden Sie aufgefordert, einen Namen f
  ür Ihren Computer einzugeben und eine PIN zu erstellen. Diese PIN wird sp
  äter ben
  ötigt, um auf den Computer zuzugreifen.

#### 4. Zugriff auf den Computer:

- Melden Sie sich auf dem Computer, von dem aus Sie zugreifen möchten, ebenfalls bei <u>Chrome Remote Desktop</u> an.
- Unter "Remote Devices" sollte der Computer erscheinen, den Sie zuvor eingerichtet haben.
- Klicken Sie auf den Computer und geben Sie die PIN ein, die Sie während der Einrichtung erstellt haben.

## Verwendung von Chrome Remote Desktop

#### 1. Fernzugriff starten:

- Öffnen Sie Google Chrome und gehen Sie zu <u>Chrome Remote Desktop</u> auf dem Computer, von dem aus Sie zugreifen möchten.
- Melden Sie sich mit Ihrem Google-Konto an, falls erforderlich.
- Klicken Sie auf "Remote Access" und wählen Sie den Computer aus, auf den Sie zugreifen möchten.
- Geben Sie die PIN ein, um den Zugriff zu autorisieren.

## 2. Funktionen und Steuerung:

- Sobald die Verbindung hergestellt ist, können Sie den entfernten Computer steuern, als säßen Sie direkt davor. Sie können Dateien öffnen, Anwendungen ausführen und Änderungen vornehmen.
- Um die Sitzung zu beenden, können Sie einfach das Browserfenster oder den Tab schließen, in dem Chrome Remote Desktop geöffnet ist.